# Выгрузка списка публикаций автора из Scopus

### Выгрузка списка публикаций автора из Scopus

1. Войти на сайт https://www.scopus.com/

## Начать обзор

Найдите самые достоверные, релевантные и свежие исследования. Все в одном месте.

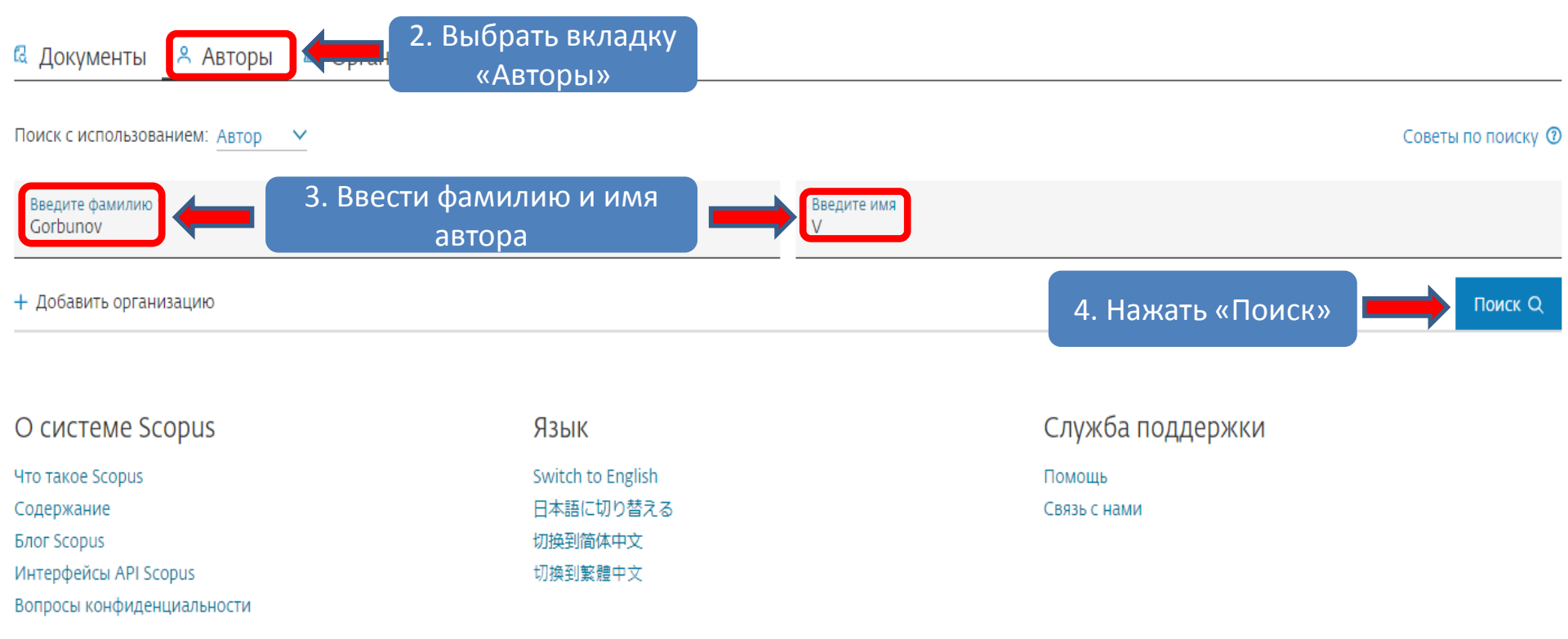

### Результатов по автору: 280

Фамилия автора "Gorbunov" , Имя автора "V"

#### 🖉 Редактировать

| Показывать только точные совг                                              | падения |                                         |                                                                                          |                   |                     | Сортировать по: Ко,                               | ичество документо    | з (по уб 🔽              |
|----------------------------------------------------------------------------|---------|-----------------------------------------|------------------------------------------------------------------------------------------|-------------------|---------------------|---------------------------------------------------|----------------------|-------------------------|
| Уточнить результаты<br>Ограничить Исключить                                |         | Bce ∽                                   | Показать документы                                                                       | Просмотреть обзор | цитирования         | Запросить объединение авторов Сохрани             | ъ в список авторов   |                         |
| Организация                                                                | ~       | A                                       | втор                                                                                     | Документы         | <i>h</i> -индекс () | Организация                                       | Город                | Страна                  |
| Russian Academy of<br>Sciences                                             | (9) >   |                                         | orbunov, Sergey<br>orbunov, S.<br>orbunov, S. V                                          | 343               | 76                  | Frankfurt Institute for Advanced Studies          | Frankfurt am<br>Main | Germany                 |
| Lomonosov Moscow<br>State University                                       | (5) >   | П                                       | росмотреть последнее наз                                                                 | вание 🗸           |                     |                                                   |                      |                         |
| Vologda State University                                                   | (4) >   |                                         | enkunen Milalei V                                                                        |                   | 25                  |                                                   | Deelwille            | United<br>States        |
| All-Russian Research<br>Institute of Experimental<br>Physics               | (3) > 🕊 |                                         | ☐ 2 GORDUNOV, NIKOIAI V.<br>Gorbunov, N. V.<br>Gorbunov, Nikolai<br>Gorbunov, Nikolaj V. | 99                |                     | H)F                                               | Rockvine             |                         |
| Kurnakov Institute of (3) ><br>General and Inorganic<br>Chemistry, Russian |         |                                         | росмотреть последнее наз                                                                 | вание ∨           |                     |                                                   |                      |                         |
| Academy of Sciences                                                        | 5.      | . Выбрать нужного<br>автора из списка и |                                                                                          | 78                | 19                  | Institute of Solid State Physics, Russian Academy | ny Chernogolovka     | a Russian<br>Federation |
| Смотреть больше                                                            | a       |                                         |                                                                                          |                   |                     | of Sciences                                       |                      |                         |
| Город                                                                      |         | нажа<br>фа                              | ть на его<br>милию                                                                       |                   |                     |                                                   |                      |                         |
| Moscow                                                                     | (70) >  |                                         | росмотрето последнее наз                                                                 | вание 🗸           |                     |                                                   |                      |                         |
| Saint Petersburg (ex<br>Leningrad)                                         | (10) >  |                                         | ori <mark>n</mark> iov, Vladimir A.<br>ortopy, Vladimir                                  | 72                | 7                   | Vologda State University                          | Vologda              | Russian<br>Federation   |
| United States                                                              | (4) >   |                                         | Sorthurov, V. L.                                                                         |                   |                     | National Medical Descende Captor for Thermo       | Magazin              | Dussian                 |
| Belarus                                                                    | (3) >   | <b>□</b> 7 c                            | orbunov, V. M.<br>orbunov, Vladimir                                                      | 47                | 4                   | and Preventive Medicine                           | MOSCOW               | Federation              |
| Смотреть больше                                                            |         | C                                       | orbunov, V. M.                                                                           |                   |                     |                                                   |                      |                         |
| Ограничить Исключить                                                       |         | -                                       |                                                                                          |                   |                     |                                                   |                      |                         |

Просмотреть последнее название 🗸

#### 6. Откроется профиль автора с данными

Эта запись об авторе сгенерирована Scopus Подробнее

Документ и тенденции цитирования

### Gorbunov, V. M.

 O <u>National Medical Research Center for Therapy and Preventive Medicine</u>, Moscow, Russian Federation Показать всю информацию об авторе

🚾 7102169941 🛈 🛛 🔞 https://orcid.org/0000-0001-5195-8997 🛛 🛤 Is this you? Connect to Mendeley account

Темы с наибольшим вкладом 2015-2019 ()

Редактировать профиль Д. Настроить оповещение := Сохранить в список
 Потенциальные соответствия авторов Экспортировать в SciVal

Обзор показателей

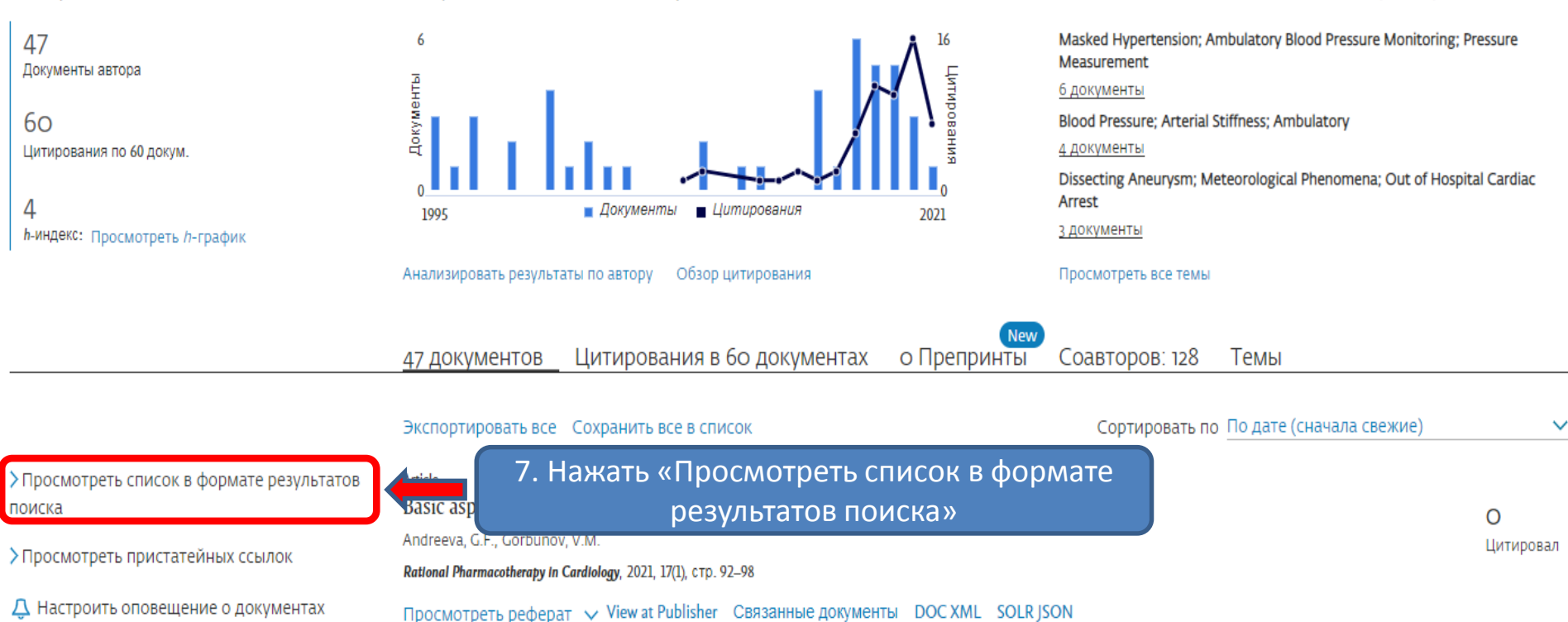

#### 47 результатов поиска документов

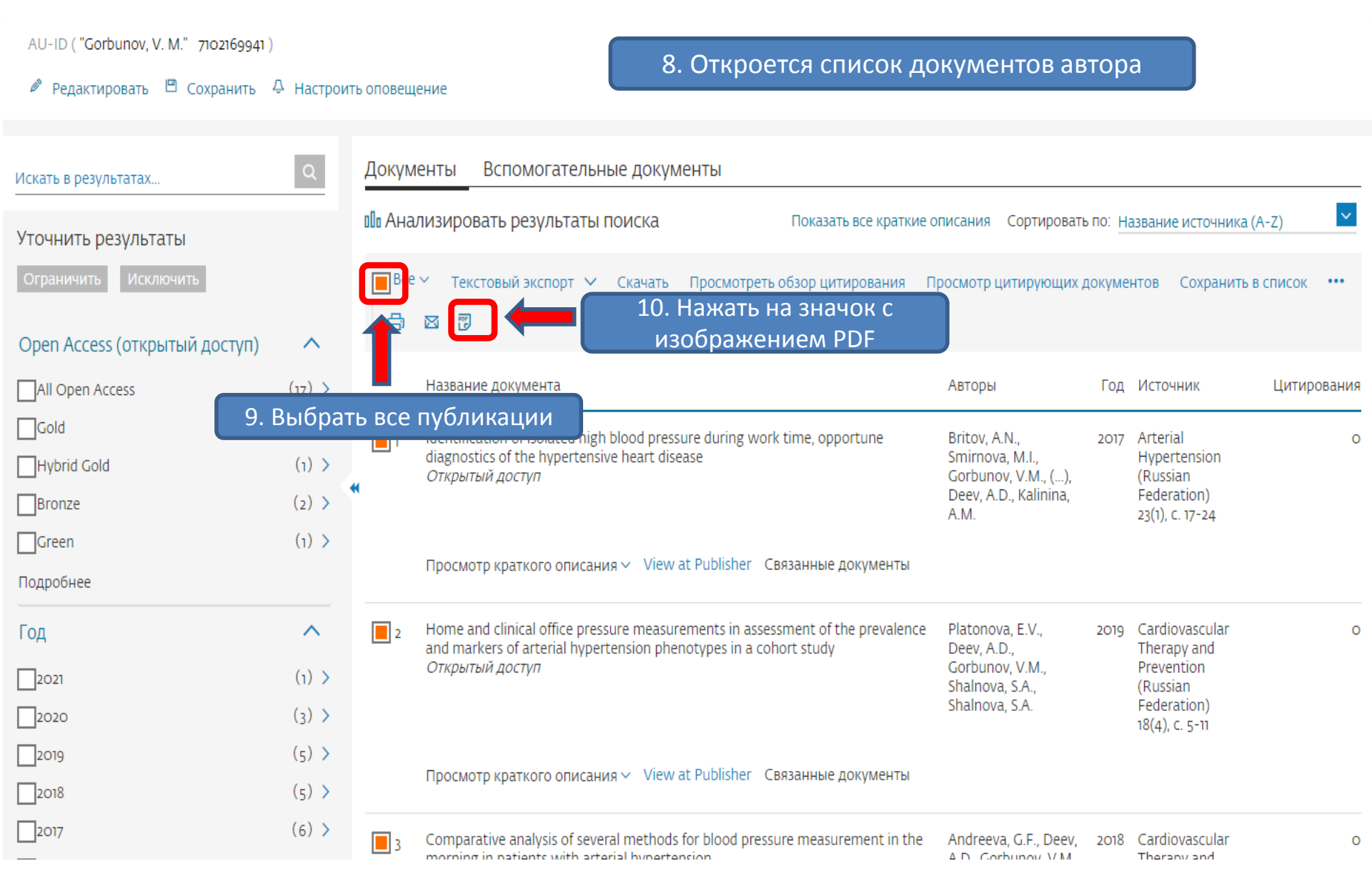

## Печатать, отправить по эл. почте, сохранить в формате PDF или создать библиографию

| Печать Электронная почта Сохранить как PDF Сохранить как PDF Сохранить как PDF «Сохранить как PDF»                                                                                                    | < Назад                                                                                                    |                                            |
|----------------------------------------------------------------------------------------------------|----------------------------------------------------------------------------------------------------|--------------------------------------------|
| <ul> <li>Автор (ы)</li> <li>Название документа</li> <li>Год</li> <li>Название источника</li> </ul>                                                                                                    | Печать Электронная почта Сохранить как PDF<br>В PDF можно вывести только следующую информацию о цитировании:<br>• Автор (ы)<br>• Название документа<br>• Год<br>• Название источника | 12. Выбрать вкладку<br>«Сохранить как PDF» |
| <ul> <li>Том, выпуск, страницы</li> <li>Количество цитирований</li> <li>Источник и тип документа</li> <li>Стадия публикации</li> <li>Тип доступа</li> </ul> 13. Нажать «Сохранить сохранить как PDF Сохранить как PDF | <ul> <li>Том, выпуск, страницы</li> <li>Количество цитирований</li> <li>Источник и тип документа</li> <li>Стадия публикации</li> <li>Тип доступа</li> </ul>                          | 13. Нажать «Сохранить<br>как PDF»          |

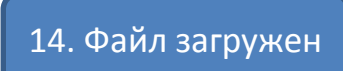

#### **Scopus**

#### Документы

Дата экспорта: 12 Apr 2021 Поиск: AU-ID("Gorbunov, V. M." 7102169941)

- Britov, A.N., Smirnova, M.I., Gorbunov, V.M., Platonova, E.M., Eliseeva, N.A., Koshelyaevskaya, Y.N., Deev, A.D., Kalinina, A.M.
   Identification of isolated high blood pressure during work time, opportune diagnostics of the hypertensive heart disease
   (2017) Arterial Hypertension (Russian Federation), 23 (1), pp. 17-24.
- https://www.scopus.com/inward/record.uri?eid=2-s2.0-85019713067&doi=10.18705%2f1607-419X-2017-23-1-17-24&partnerID: DOI: 10.18705/1607-419X-2017-23-1-17-24

 Тип документа:
 Article

 Стадия публикации:
 Final

 Тип доступа:
 Open Access

 Источник:
 Scopus

- Platonova, E.V., Deev, A.D., Gorbunov, V.M., Shalnova, S.A., Shalnova, S.A. Home and clinical office pressure measurements in assessment of the prevalence and markers of arterial hypertension phenotypes in a cohort study (2019) Cardiovascular Therapy and Prevention (Russian Federation), 18 (4), pp. 5-11.
- https://www.scopus.com/inward/record.uri?eid=2-s2.0-85072771843&doi=10.15829%2f1728-8800-2019-4-5-11&partnerID=40& DOI: 10.15829/1728-8800-2019-4-5-11

 Тип документа:
 Article

 Стадия публикации:
 Final

 Тип доступа:
 Open Access

 Источник:
 Scopus

 Andreeva, G.F., Deev, A.D., Gorbunov, V.M.
 Comparative analysis of several methods for blood pressure measurement in the morning in patients with arterial hypertension

 (2018) Cardiovascular Therapy and Prevention (Russian Federation), 17 (6), pp. 5-12.